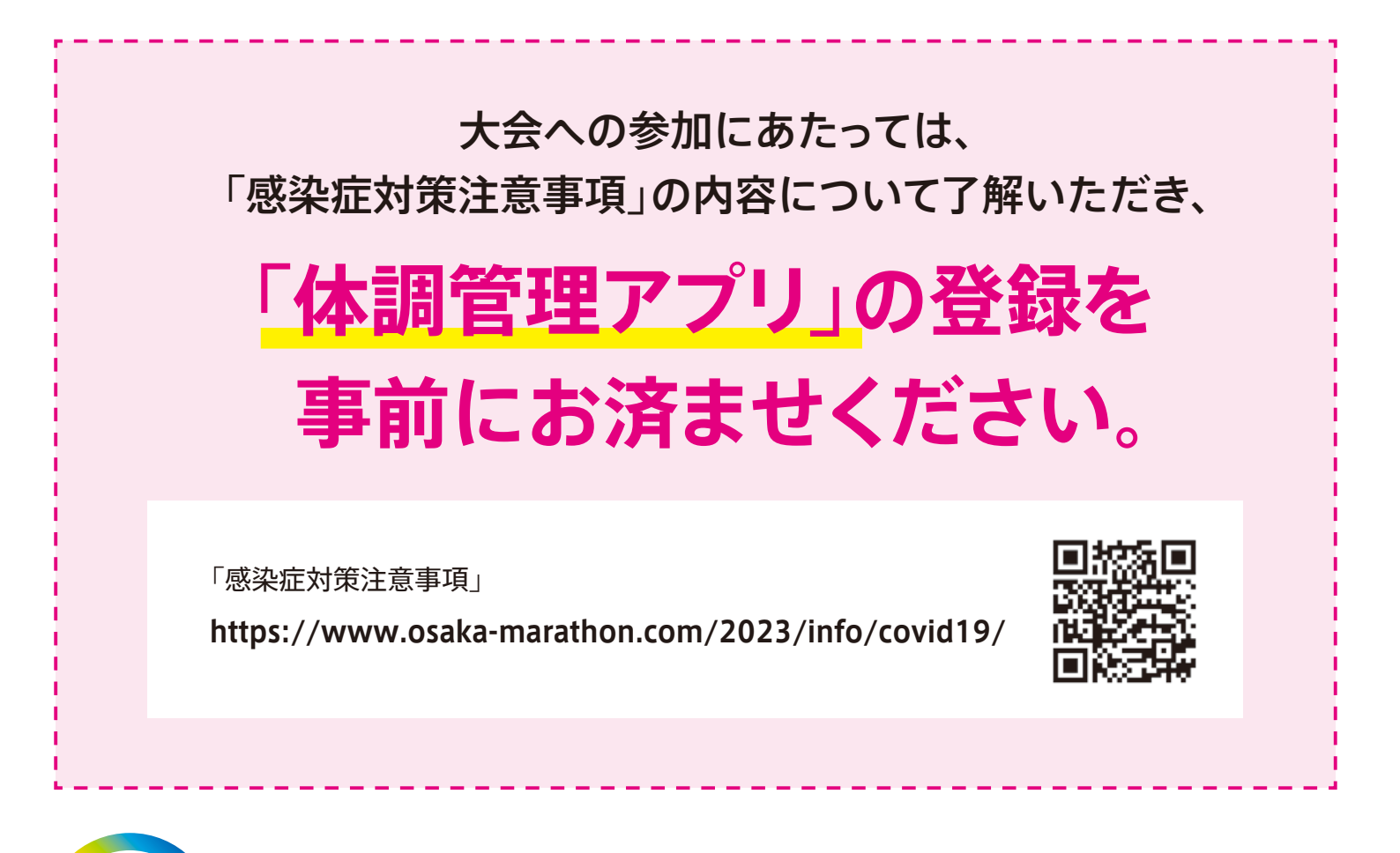

受付前 **準備** 

# 「体調管理アプリ」の登録

大会1週間前(2023年2月19日)から大会5日後(2023年3月3日)まで

体調管理アプリ「GLOBAL SAFETY」にて体温や体調の入力をお願いします。 ※アプリのダウンロード、ユーザー登録がお済みの方は、「3基本情報の登録」から開始してください。

### 利用開始まで

### ■ メールアドレスの用意

新規ユーザIDの作成(二段階認証)に必要に なります。「@prod.gsapp.net」からのメール が受け取れるアドレスをご用意ください。

キャリアメールをご使用の場合、認証用メールが迷惑 メールにされ、受け取れないことがあります。 【例】@docomo.ne.jp、@softbank.ne.jp、@ezweb.ne.jp など認証用メールが受け取れない場合には、別のメー ルアドレスをご使用ください。

### ■ アプリのインストール

ご使用端末に合ったアプリストアで検索してください。

GLOBAL SAFETY 検索

iPhoneの場合 \*\*iOS 12.0 以降に対応

Androidの場合 \*\* Android OS 10.0 以降に対応

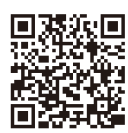

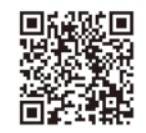

Google Play

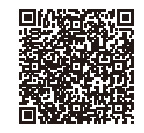

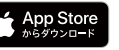

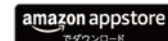

## 新規ユーザ登録

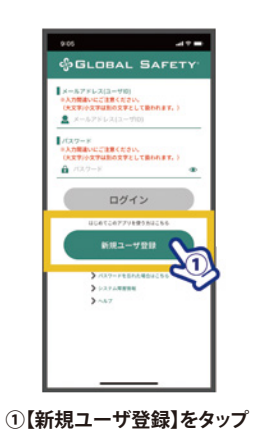

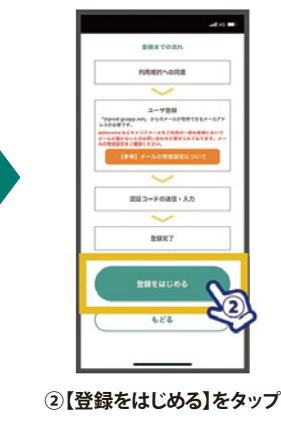

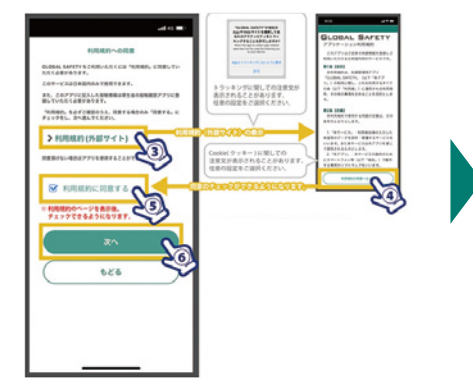

③【>利用規約(外部サイト)】から 利用規約をご確認ください。 ④ ご確認後【利用規約の同意へもどる】をタップ ⑤【利用規約に同意する】にチェック

⑥【次へ】をタップ

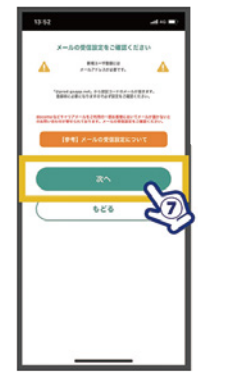

⑦【次へ】をタップ ※メールアドレスが必要です。 「prod.gsapp.net」からの メール取得ができるよう設定 をご確認ください。

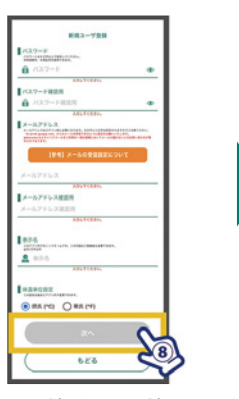

⑧パスワード、メールアドレス、 表示名を入力、体温単位を選択し

【次へ】をタップ ※この内容はログイン後も変更可能です。 ※「メールアドレスの書式に〜」という警告が 出た場合には以下をご確認ください。 ・「@」や数字が全角になっていないか ・不要なスペースが入っていないか

ログインしてください。

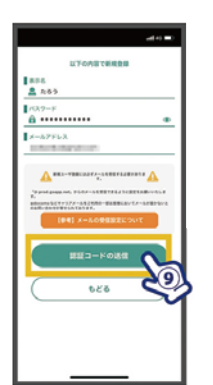

⑨入力内容を今一度ご確認ください。 【認証コードの送信】をタップ

GLOBAL SAFETY メールアドレス確認 > meur GLOBAL SAF 金融が出了いない場合は、上記の「部語コード 「のでご注意ください」 「後のりがないたは、近れ入りますが、このメー you do not complete your registratio aboue Authorization Code will becom ⑩入力したメールアドレスに

【認証コード(数字6ケタ)】が 送信されます。

※アプリをインストールした端末でメー ルを確認する場合、アプリを終了しな いようお気を付けください。

#### メールが届かない場合

・メールアドレスをご確認ください。
・迷惑メールをご確認ください。
・迷惑メールをご確認ください。
・メールの受信設定をご確認ください。
・メールボックスの残り容量をご確認ください。 それでも受信できない場合には 別のメールアドレスでお試しください。

GLOBAL SAF 山田大郎 安田道家メームを送信しました。 あされた記録コードを入れてお見してく 0 ž O Y su -----O 70 M 0 ログイン 50 0 \$ 211 S12 1 115 214 スを再入力する A x-3.686.01.2.83 ------88 8 x ...  $\mathbb{L}^{2}$ ①【認証コード(数字6ケタ)】を 12新規ユーザ登録が完了しました。 (4)通知の許可を求められた場合 ③ご登録のメールアドレス・ 入力し、【送信する】をタップ 【ログイン画面へ】もどり、登録した パスワードを入力し、 【許可】をタップ(推奨) ※5回失敗するとアカウントロックがかかり メールアドレス・パスワードで 【ログイン】をタップ ※測り忘れ防止の通知機能を使用する ご使用できなくなります。

場合には許可をしてください。 ※イベントに登録をする場合にはイベ ント主催者団体からのお知らせが通 知されることがあります。

## 3 基本情報の登録

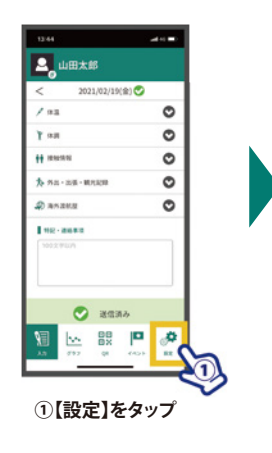

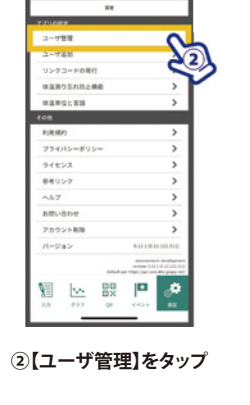

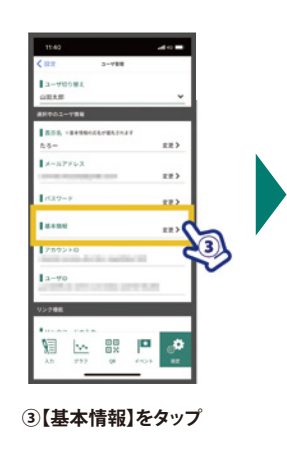

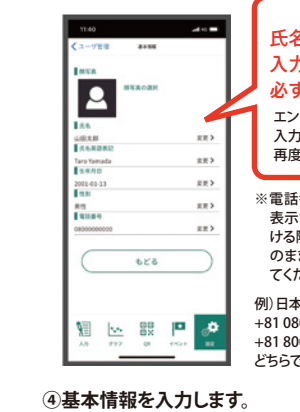

※全ての項目を入力してください。 ※顔写真の登録は任意です。

| 氏名はエントリー時に                                                                       |
|----------------------------------------------------------------------------------|
| 入力したお名前で                                                                         |
| 必ず登録してください。                                                                      |
| エントリー時に<br>入力した漢字、ローマ字を<br>再度ご確認ください。                                            |
| *電話番号入力時、国の選択時に<br>表示される数字は国際電話をか<br>ける際に必要になる番号です。そ<br>のまま続けて電話番号を入力し<br>てください。 |
| 例)日本を選択した場合【+81】                                                                 |

やり日本を選択した場合[140] +81 0800000000 +81 8000000000 どちらでも登録可能です。

4 イベントの登録

### ①または②いずれかの手順で登録してください。

#### ❶QRコードを使う

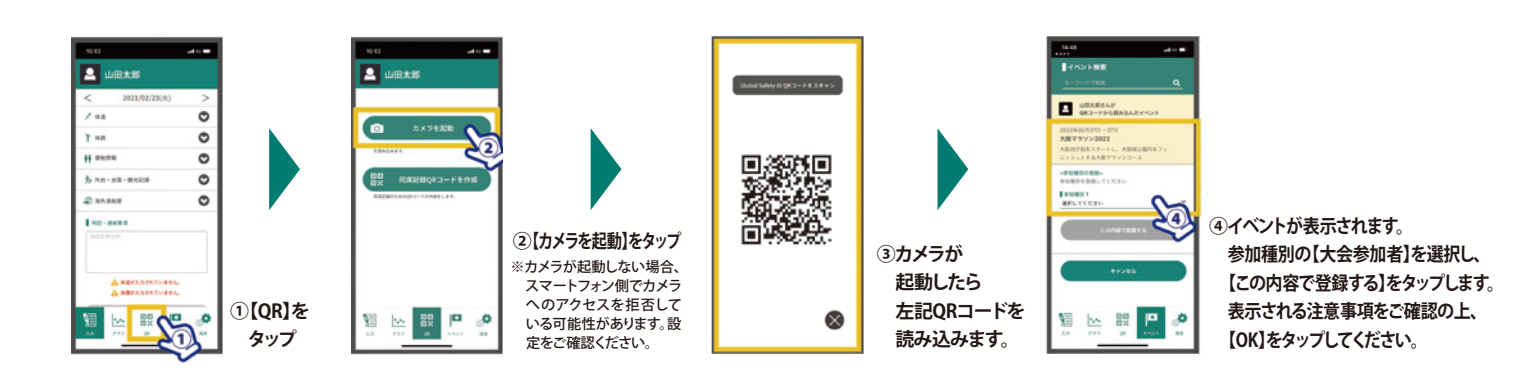

### **2**キーワードを使う

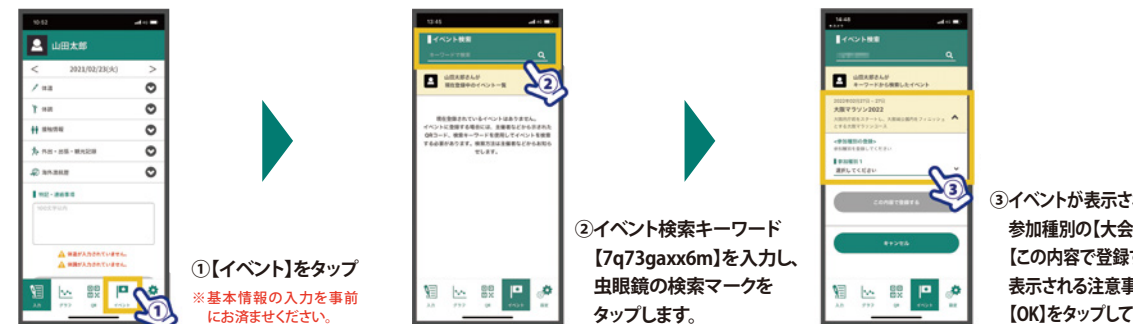

③イベントが表示されます。 参加種別の【大会参加者】を選択し、 【この内容で登録する】をタップします。 表示される注意事項をご確認の上、 【OK】をタップしてください。

## 5 ワクチン接種状況の登録

## 新型コロナワクチンの接種が可能な方は、大会2週間前(2月12日)までに ワクチン接種証明書(※)をアップロードしてください。

※有効なワクチン接種証明については、別にご案内する「ワクチン接種証明・陰性証明について」をご確認ください。

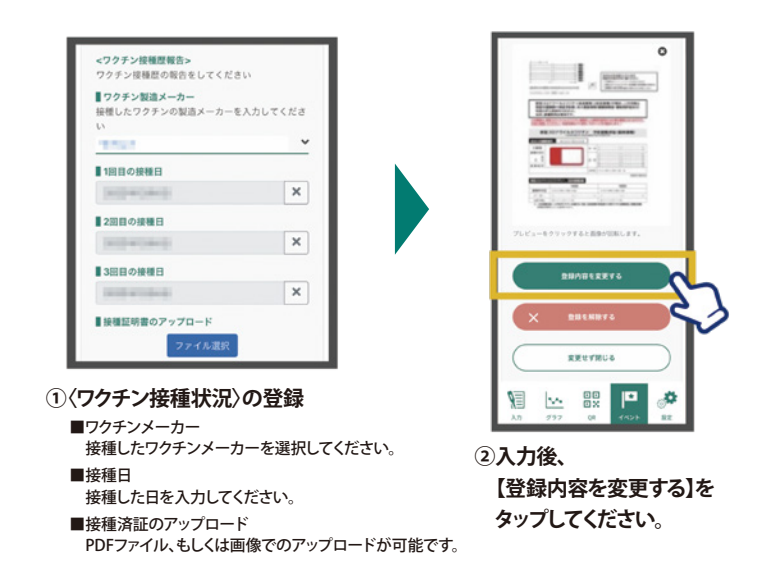

## 【重要】 接種済証をアップロードする際は、下記の点を確認してください。

1 ワクチン情報が記載されたシールが貼付されている。

- 2 接種日が記載されており、3回目の接種日が2月12日(大会2週間前)以前になっている。
- 3 大会に参加される方の氏名、生年月日が記載されている。

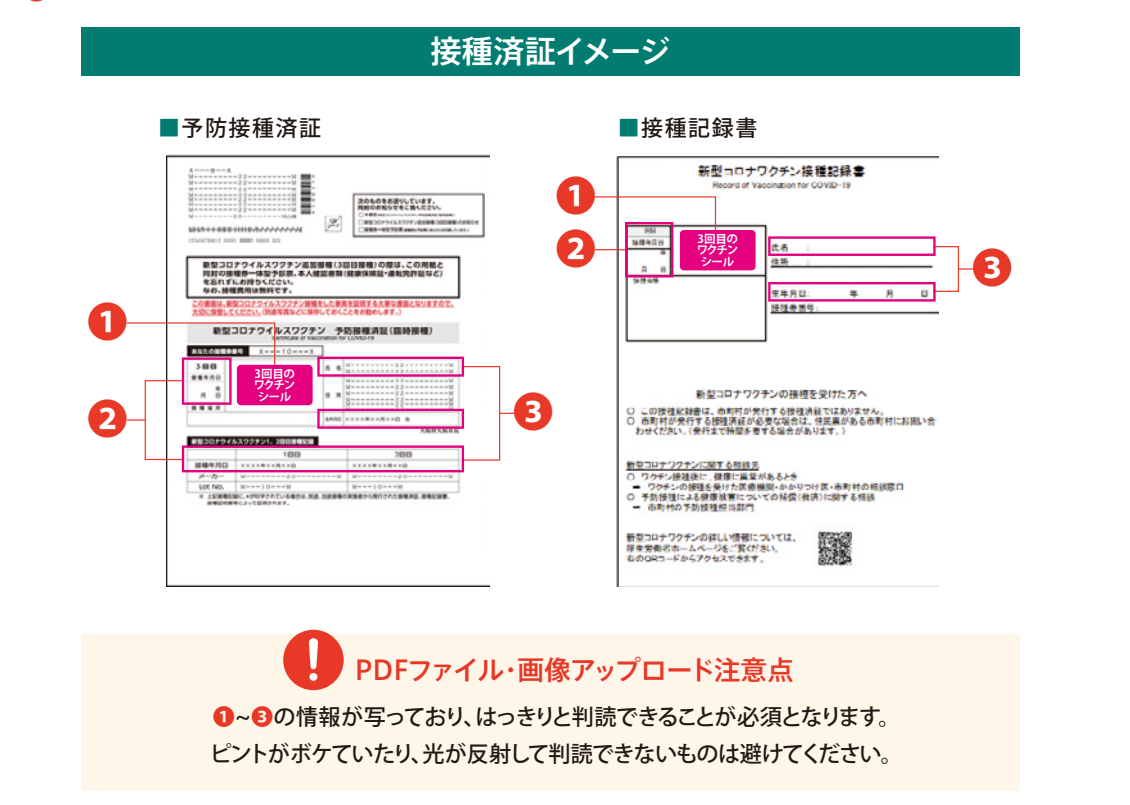

# 6 基本の操作方法

#### ■体温の登録

①体温をタップします。

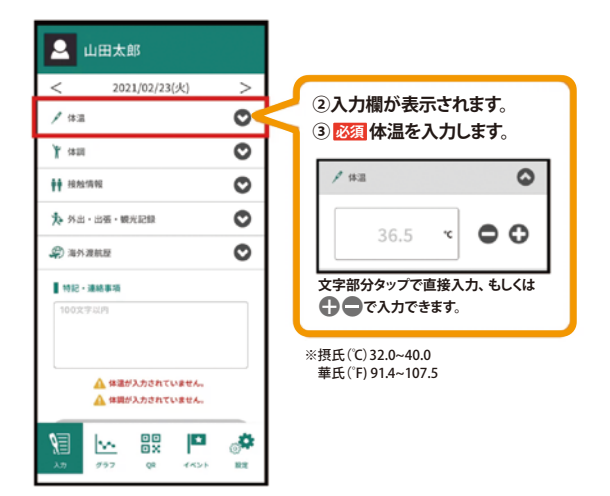

#### ■体調の登録

①体調をタップします。

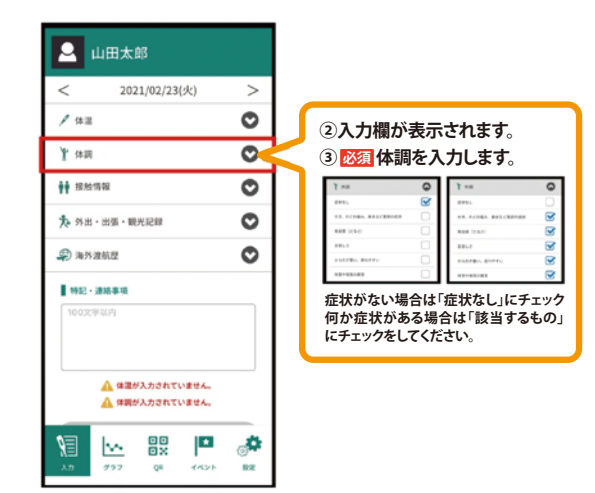

#### ■入力内容の送信

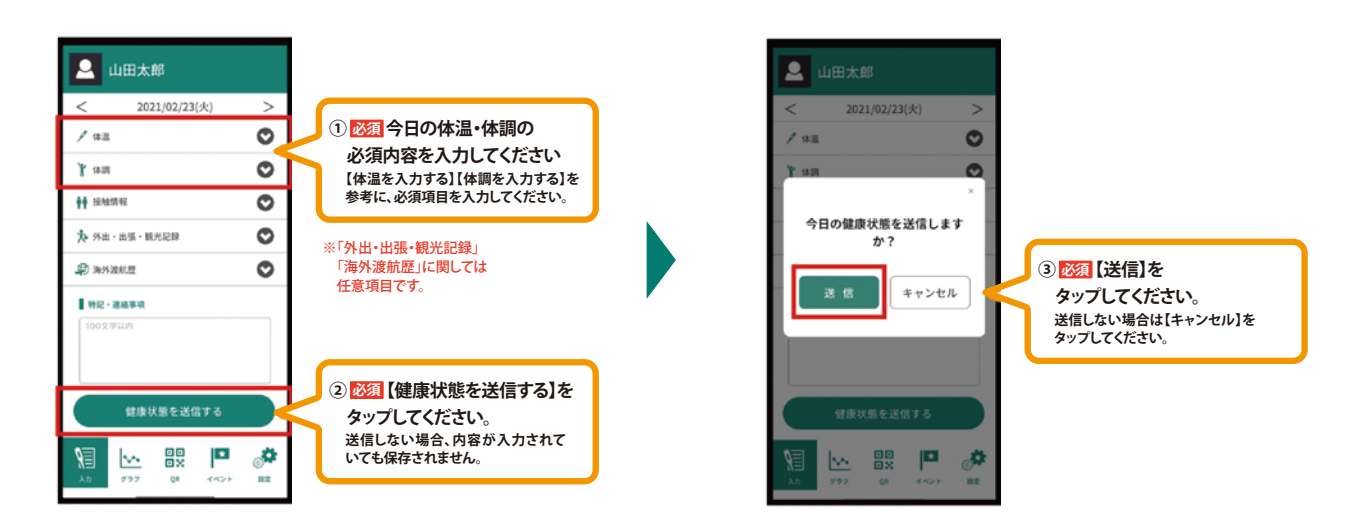

#### ■登録画面の表示方法

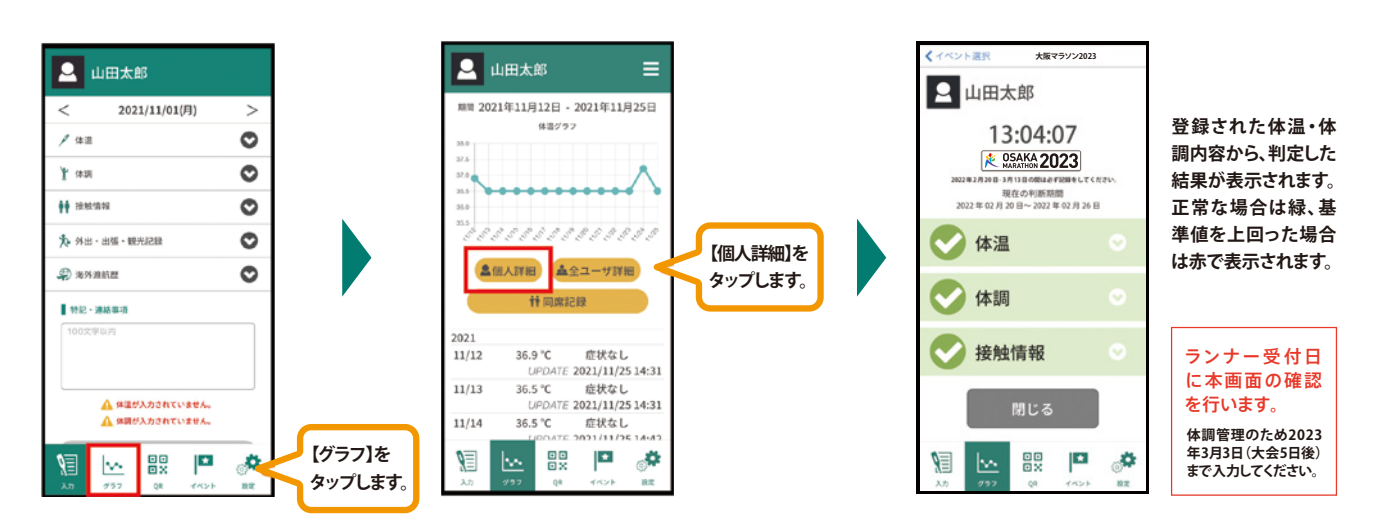